# CITGO Gift Card Procedures

Below are procedures for Gift Card sales, activations and more for a variety of POS equipment.

**Remember:** Be sure to keep CITGO Gift Cards in stock. They work just like cash and customers are able to set the value of their card in whole dollar increments, ranging from \$5 to \$300. To order additional CITGO Gift Cards, please contact your CITGO gasoline supplier.

## Verifone Commander/Ruby Ci

#### Sale

- 1. Enter dollar amount to be added to the card
- 2. Swipe CITGO Gift Card on the PIN Pad

#### Activation

- 1. Choose Function (Always select Activate, never Recharge even on cards with a balance)
- 2. Enter amount between \$5 and \$300
- 3. Tender Sale
- 4. Swipe CITGO Gift Card on the PIN Pad
- 5. The display will read "Is Pre-Value Card Yes or No"-select No
- 6. Transaction will process and receipt will print

#### **Activation Failures**

- 1. Select Refund
- 2. Select Gift Card
- 3. Enter amount
- 4. Swipe Gift Card on the PIN Pad
- 5. Select Method of Payment
- 6. Transaction will process and receipt will print

# Gilbarco Passport

#### Set-Up PLU for Sale/Activation

- 1. In Manager Work Station, select Pricing
- 2. Select Item
- 3. Select PLU number with description, department and item type as Gift Card
- 4. Check for Price required

#### Sale/Activation

- 1. Select Sale/Activation
- 2. On Sale screen, type in PLU# or select PLU
- 3. Select Yes for Activation or No for Recharge (Never Recharge)
- 4. Enter dollar amount to be added to the card
- 5. Swipe CITGO Gift Card on the PIN Pad
- 6. Receipt will print with activation verification and amount

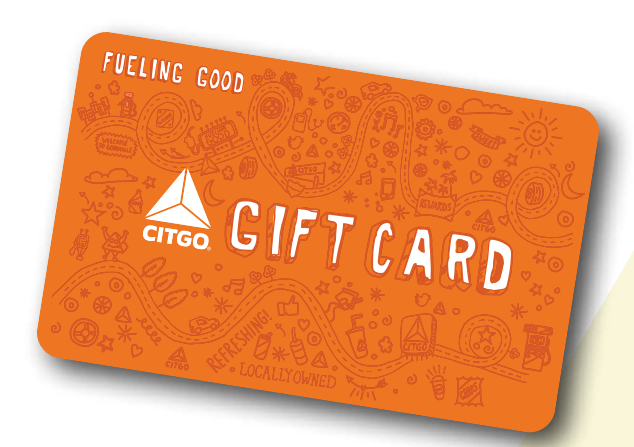

## Vx520

- 1. Prepaid Card Button Select
  - a. Sale
  - b. Refund
  - c. Activation
  - d. Replenish
- 2. Enter Amount
- 3. Swipe CITGO Gift Card on the PIN Pad
- 4. Enter Clerk ID
- 5. Transaction will process and receipt will print